# Ad Astra Schedule

#### Available Room Search

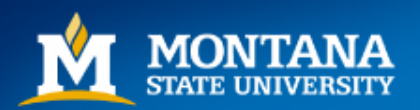

Mountains & Minds

#### How to Find the 'Available Rooms' Tool

- Navigate to the Ad Astra Portal: <u>https://www.aaiscloud.com/MontanaStateU\_Bozeman/Portal/GuestPortal.aspx</u>
- From the home page, click on the 'Calendars' tab and choose Available Rooms.

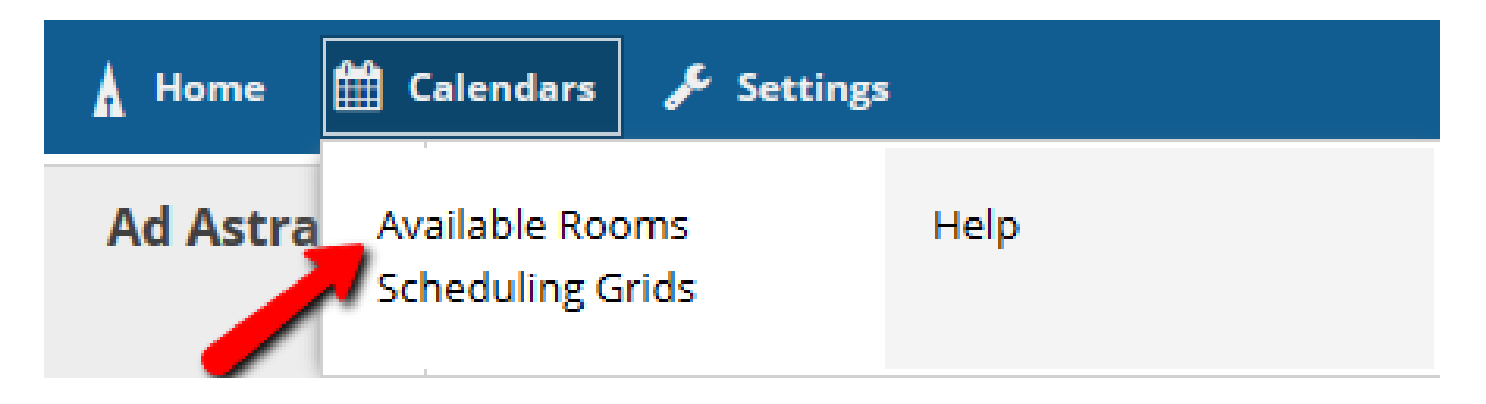

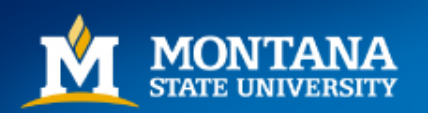

### Search Dates

| 🛦 Home 🋗 Calen          | dars 🖋 Settings |             |   |
|-------------------------|-----------------|-------------|---|
| Available Room and      | d Resource Tool |             |   |
| 1. Search Type          |                 |             |   |
| Search For:             | Locations       |             | • |
| Purpose of Search:      | Event           |             | • |
| 2. Meeting(s)           |                 |             |   |
| + Add Meeting(s)        |                 |             |   |
| Delete                  |                 | Description |   |
| No records              |                 |             |   |
| 3. Filters              |                 |             |   |
| <b>T</b> Filter Options |                 |             |   |
| Field                   |                 | Filter      |   |
| No records              |                 |             |   |

 Click 'Add Meeting' to enter the Search day/s and time.

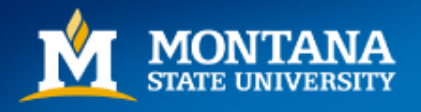

# **Single Meeting**

- Enter Start and End times. \*Be sure to use exact times!
- Enter the Start and End dates.
- Click OK

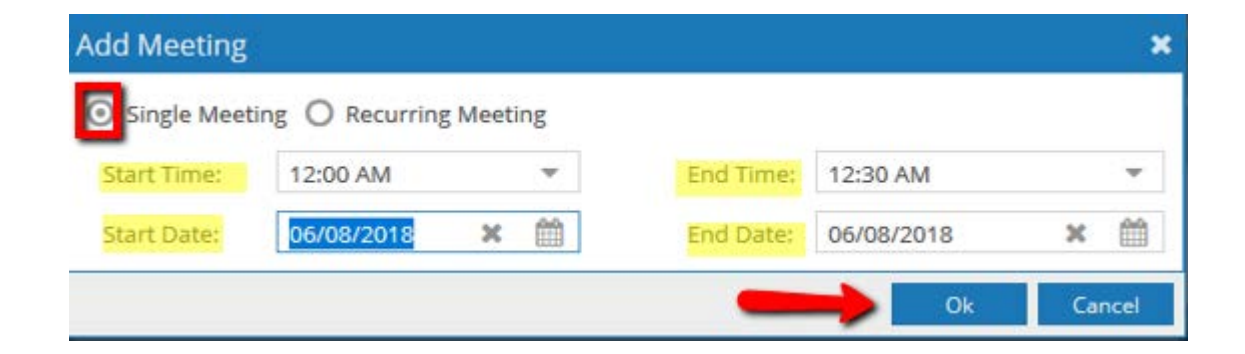

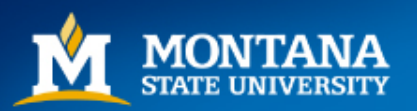

# **Recurring Meeting**

Ok

Cancel

| Add Meeting                                                                                                    |
|----------------------------------------------------------------------------------------------------|
| O Single Meeting ORecurring Meeting                                                                                                    |
| Start Time: <ul> <li>End Time:</li> <li>Recurrence Pattern</li> </ul>                                                                                                    |
| <ul> <li>Daily</li> <li>Every 1 (day(s))</li> <li>Weekly</li> <li>Monthly</li> <li>Yearly</li> </ul>                                                                                                    |
| Start:     06/14/2018       Image: Start:     06/14/2018       Image: Start:     0 ccurrences       Image: Start:     Image: Start:       Image: Start:     Image: Start:< |
| Recurrence Summary                                                                                                    |

- Enter Start and End time; remember to use exact times (i.e. standard meeting patterns for courses)
- Choose Recurrence Pattern (Daily, Weekly, Monthly, Yearly)
- Choose Start date and End date (usually semester dates if searching for available classroom for a course), or "End After number of occurrences".

• Click OK

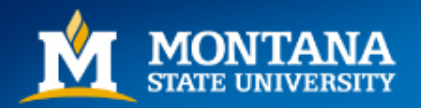

## Add Filters

| 2. Meeting(s)      |                                                    |
|--------------------|----------------------------------------------------|
| + Add Meeting(s)   |                                                    |
| Delete             | Description                                        |
| ×                  | Every 1 week(s) on MWF from 8/27/2018 - 12/14/2018 |
| 3. Filters         |                                                    |
| T Filter Options   |                                                    |
| Field              | Filter                                             |
| Filter Options     | ×                                                  |
| Locations Filter 0 | Options                                            |
| Capacity Between   | And                                                |
| Campus             | +                                                  |
| Building           |                                                    |
| Region             |                                                    |
| Room               | +                                                  |
| Room Type          | +                                                  |
| Feature            | +                                                  |
|                    | Ok Cancel                                          |

- Once your Search Dates are set, you will see them in the heading.
- Filters can be added to the search by clicking on the "Filter Options" button.
- It is recommended to add a filter for Room Type (classroom, conference room, etc.) and Capacity at a minimum. Add Region filter "REG" to search for all available Registrar-scheduled rooms.
- Multiple filters can be added of the same type by checking multiple boxes.
- \*\*Note: Experiment with different capacity ranges. Sometimes different ranges return different results!

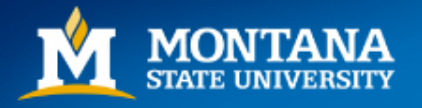

#### Search Available Rooms

|                                                                                   | 0                                                                                                    |                                                 |                                      |                                                                                                    |
|-----------------------------------------------------------------------------------|----------------------------------------------------------------------------------------------------|-------------------------------------------------|--------------------------------------|----------------------------------------------------------------------------------------------------|
| Filter                                                                            | Options                                                                                                    |                                                 |                                      |                                                                                                    |
|                                                                                   | Field                                                                                                    | I                                               | ilter                                |                                                                                                    |
|                                                                                   | Region                                                                                                    |                                                 | REG                                  |                                                                                                    |
| nd                                                                                | Room Type                                                                                                    |                                                 | CLASSROOM (110)                      |                                                                                                    |
| nd                                                                                | Capacity                                                                                                    |                                                 | Between 10 and 50                    |                                                                                                    |
| C Searc                                                                           | h the head of the head of the | Cana                                            | ity D                                | oomTumo                                                                                                    |
| C Searc                                                                           | h <b>the suits</b>                                                                                                    | Сарас                                           | ity R                                | оотТуре                                                                                                    |
| C Searc                                                                           | h <b>(1990)</b><br>m <b>237</b>                                                                                                    | <b>Capa</b><br>47                               | ity Ro                               | oomType<br>LASSROOM (110                                                                                                    |
| C Searc                                                                           | m a nesurts<br>pm<br>M 237<br>M 238                                                                                                    | <b>Capac</b><br>47<br>25                        | ity Ro                               | comType<br>LASSROOM (110                                                                                                    |
| Roc<br>Aji<br>Aji                                                                 | M 237<br>M 238<br>M 251                                                                                                    | 47<br>25<br>40                                  | ity R<br>c<br>c                      | CLASSROOM (110<br>CLASSROOM (110<br>CLASSROOM (110                                                                                           |
| C Searco<br>Rod<br>Ajr<br>Ajr<br>Ajr<br>Ba                                        | M 237<br>M 238<br>M 251<br>Irnard Hall 126                                                                                                    | 47<br>25<br>40<br>45                            | ity R<br>c<br>c<br>c<br>c<br>c       | oomType<br>LASSROOM (110<br>LASSROOM (110<br>LASSROOM (110                                                                                   |
| C Searco<br>Roo<br>Aji<br>Aji<br>Ba<br>C Ch                                       | M 237<br>M 237<br>M 238<br>M 251<br>Irnard Hall 126<br>Reever Hall 131                                                                                                    | Capac<br>47<br>25<br>40<br>45<br>20             | ity Re<br>C<br>C<br>C<br>C<br>C<br>C | DoomType<br>CLASSROOM (110<br>CLASSROOM (110<br>CLASSROOM (110<br>CLASSROOM (110                                                             |
| Rod       Rod       Aji       Aji       Aji       Aji       Aji       Ch       Ga | M 237<br>M 237<br>M 238<br>M 251<br>Irnard Hall 126<br>Reever Hall 131<br>Rines Hall 030                                                                                                    | 47<br>47<br>25<br>40<br>45<br>20<br>34          | ity Ro                               | CLASSROOM (110<br>CLASSROOM (110<br>CLASSROOM (110<br>CLASSROOM (110<br>CLASSROOM (110<br>CLASSROOM (110                                     |
| C Searco<br>Roo<br>Ajr<br>Ajr<br>Ajr<br>Ba<br>Ba<br>Ch<br>Ga<br>Ga                | M 237<br>M 237<br>M 238<br>M 251<br>Irnard Hall 126<br>Reever Hall 131<br>Rines Hall 030<br>Rines Hall 144                                                                                                    | Capac<br>47<br>25<br>40<br>45<br>20<br>34<br>24 | itty R (                             | CLASSROOM (110<br>CLASSROOM (110<br>CLASSROOM (110<br>CLASSROOM (110<br>CLASSROOM (110<br>CLASSROOM (110<br>CLASSROOM (110<br>CLASSROOM (110 |

- With the search date/s and filters defined, click 'Search'.
- The list of available rooms will be displayed.

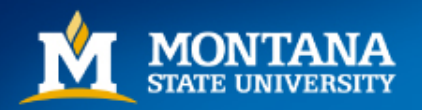

#### Requesting a Room

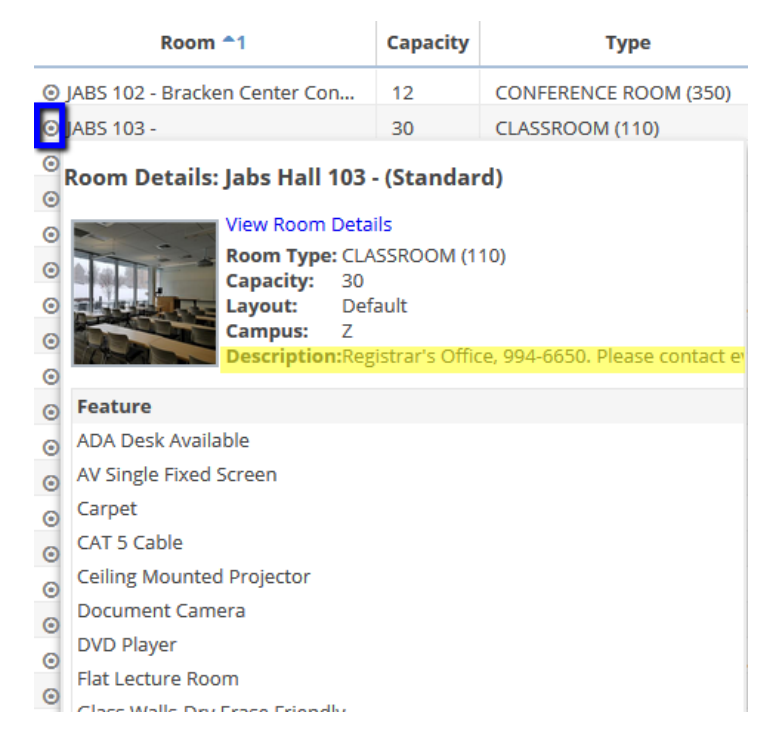

- To request one of the available rooms, hover over the bullet icon next to a room in the Scheduling Grids screen to see Room Details and Features.
- Contact the Scheduling Authority for that room as listed in the Description field.

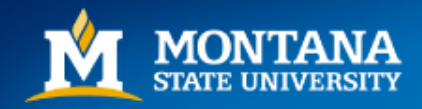

#### Questions, Comments

# Contact the Registrar's Office at <u>eventscheduling@montana.edu</u>.

# We are always available to help troubleshoot and answer questions.

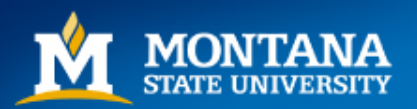

Mountains & Minds